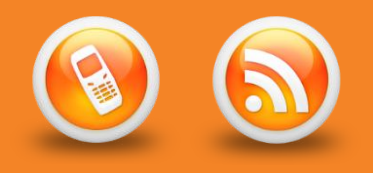

Please make sure you are connected to Wi-Fi before downloading any applications, downloading using 3G network can use large amounts of your mobile data.

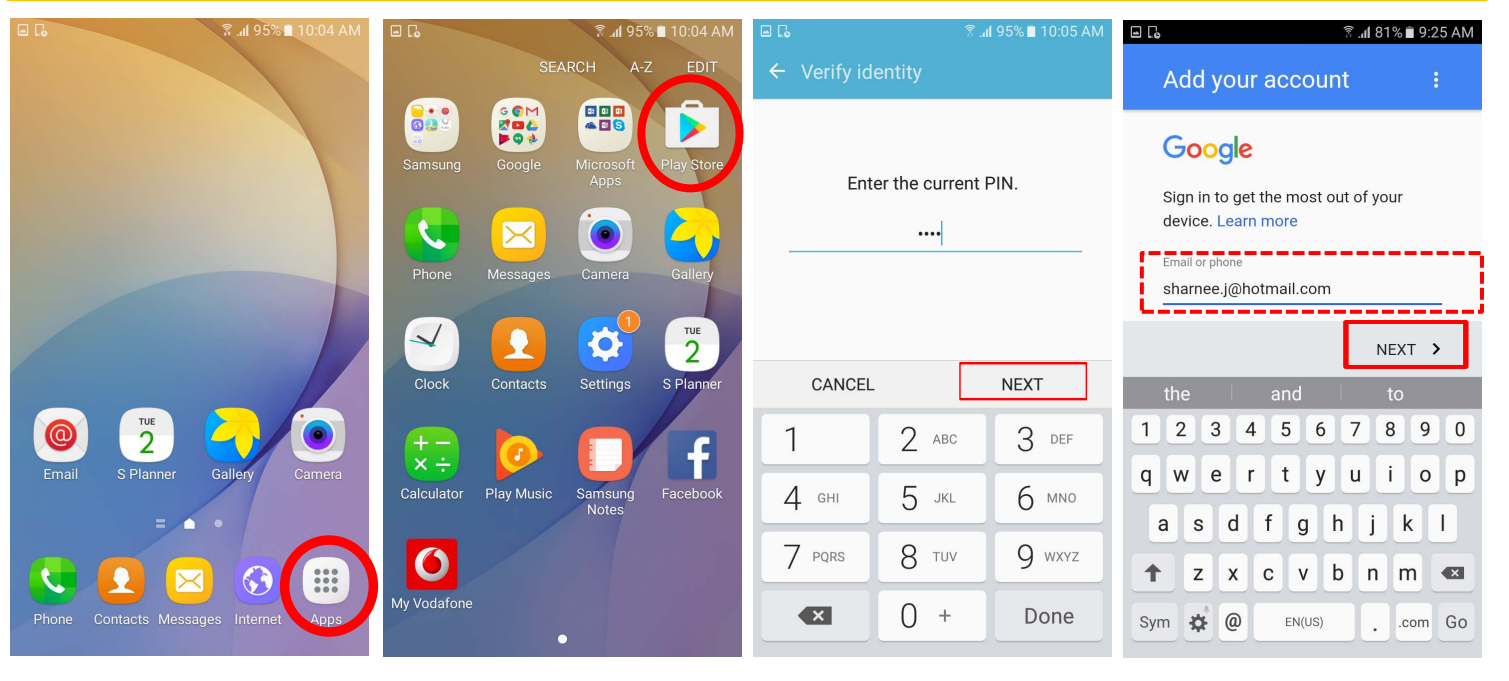

1. Touch on Apps

touch NEXT

2. Touch Play Store

**3.** Type in your Pin number then touch **NEXT** (the pin that unlocks your phone)

4. Type in your personal email account then touch **NEXT** 

| □ C                                                                                      | □ C                                                                     | 🖬 尾 🧼 🦹 9:26 AM                                                                                                    | 🖬 🔂 🤶 🤋 🖬 81% 🗎 9:26 AM                                                                                                    |
|------------------------------------------------------------------------------------------|-------------------------------------------------------------------------|----------------------------------------------------------------------------------------------------|----------------------------------------------------------------------------------------------------|
| Password<br>Forgot password?                                                             | By signing in, you agree to the<br>Terms of Service and Privacy Policy. | Google services                                                                                                    | Set up payment info                                                                                                    |
| NEXT >   1 2 3 4 5 6 7 8 9 0   q w e r t y u i o p   a s d f g h j k l   ↑ z x c y b n m |                                                                         | These services put Google to<br>work for you, and you can turn<br>them on or off at any time for your<br>sharnee.j@hotmail.com account.<br>Data will be used in accordance with<br>Google's Privacy Policy.<br>Automatically back up device<br>data (such as Wi-Fi passwords<br>and call history) and app data<br>(such as settings and files<br>stored by apps) to Google Drive.<br>Learn more | Enter your billing information. You won't be<br>charged unless you make a purchase.<br>Add credit or debit card<br>Add PayPal<br>No thanks |
| Sym 🏟 English(US) . Go                                                                   | ACCEPT >                                                                | NEXT >                                                                                                    | <                                                                                                    |
| 5. Type in the password to your personal email account then                              | 6. Touch ACCEPT                                                         | 7. Touch <b>NEXT</b> (you can decide if you want to leave Auto                                                                                                    | 8. Select No Thanks and touch CONTINUE                                                                                                    |

back up ticked)

## CONNECTING TO THE PLAY STORE TO DOWNLOAD APPS

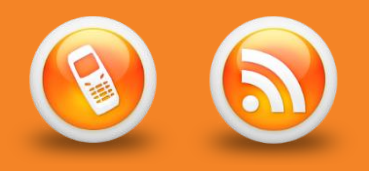

Please make sure you are connected to Wi-Fi before downloading any applications, downloading using 3G network can use large amounts of your mobile data.

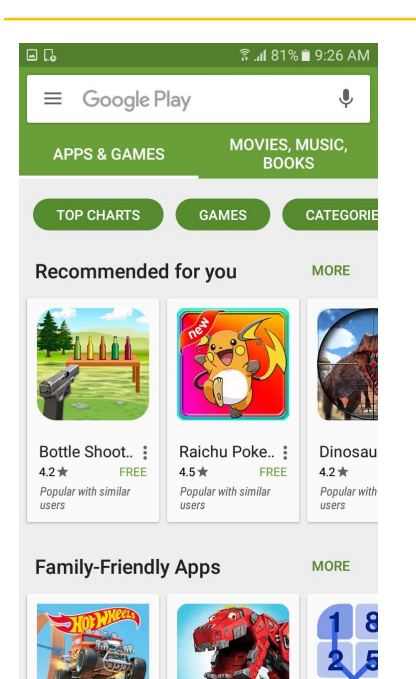

9. You are now connected to the Play store and you can search for the apps you want to download. Most apps are free but if you want to download an app that costs money you will be prompted to put in your credit card details.

Please ensure that you familiarise yourself with your DHB's policies, guidelines and codes of conduct relating to mobile devices and the NRDHB and hA Acceptable Usage policy:

http://pulse/OurServices/InformationTechnology/MobileServices/PoliciesandGuidelines.aspx